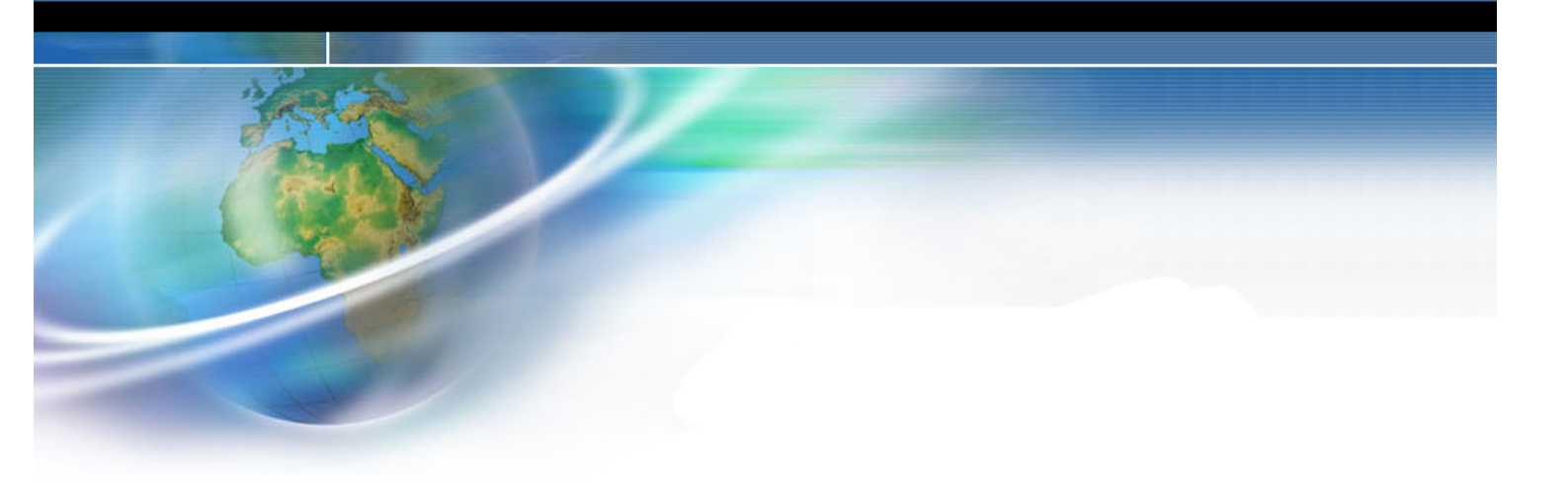

# Comunicaciones vía Bluetooth

- 1. Introducción
- 2. Cableados e indicadores
- 3. Configuración
- 4. Pruebas realizadas

## 1. Introducción

**Bluetooth** es la norma que define un estándar global de comunicación inalámbrica, que posibilita la transmisión entre diferentes equipos mediante un enlace por radiofrecuencia. Principales objetivos que esta norma pretende:

- Facilitar las comunicaciones entre equipos móviles y fijos.
- Eliminar cables y conectores entre éstos.
- Ofrecer la posibilidad de crear pequeñas redes inalámbricas.

La solución que se va dar respecto a este método de comunicación, consta de dos dispositivos:

- Un adaptador de USB a Bluetooth: MITSUMI
- Un adaptador de Bluetooth a puerto serie RS232: **PROMI-SD202**

La **configuración** de estos dispositivos se realiza mediante unos softwares que se incluyen con éstos. En esta guía rápida se pueden ver los pasos a seguir.

Las **distancias** a las que se van a poder comunicar estos dispositivos, dependen de la antena que el PROMI-SD tenga conectada:

| Model no.      | Antennas for two Promi-SD units           | Max. Distance |
|----------------|-------------------------------------------|---------------|
| Promi-SD202-OA | D202-OA Default Antenna - Default Antenna |               |
|                | Default Antenna - Dipole Antenna          | 150 meters    |
|                | Dipole Antenna - Dipole Antenna           | 200 meters    |
|                | Patch Antenna - Dipole Antenna            | 400 meters    |
|                | Patch Antenna - Patch Antenna             | 1,200 meters  |

El **consumo** de corriente en función de la velocidad del puerto de comunicaciones serie:

| Velocidad  | Consumo de corriente<br>(Promi-SD202-OA) |
|------------|------------------------------------------|
| 9600 bps   | 40 mA                                    |
| 115200 bps | 72 mA                                    |

Las velocidades de comunicación pueden ser desde 1200 – 115200 bps.

El PROMI-SD202 OA trabaja con tramas donde el número de bits de datos es fijo (**8 bits de datos**) y el resto de parámetros de comunicación son configurables.

#### PROMI-SD202

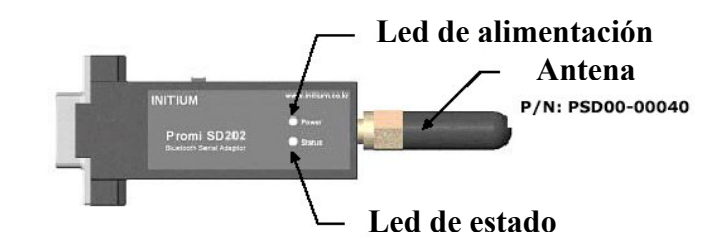

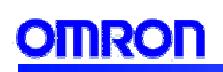

#### MITSUMI

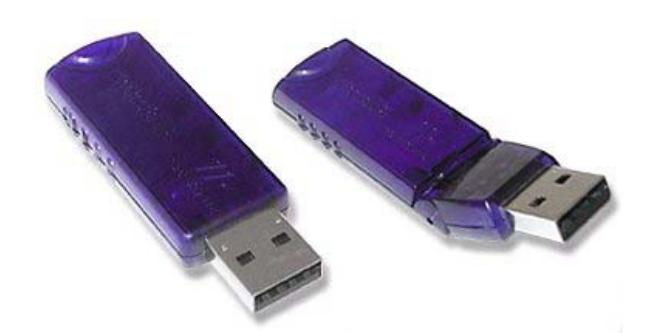

#### **Servicios Bluetooth**

Son servicios que el PC proporciona a los dispositivos remotos Bluetooth. Los servicios Bluetooth del PC se encuentran en "Local Services" en el panel de configuración de Bluetooth.

#### **Aplicaciones Bluetooth**

Son aplicaciones que permiten al PC utilizar servicios Bluetooth que son proporcionados por dispositivos remotos.

Las aplicaciones Bluetooth del PC se encuentran en "Client Applications" en el panel de configuración de Bluetooth.

| Service Name                                                                                                    | Startup                                                      | Secure Connection COM Port                                                                                   | Application Name                                                                                                    | Secure Connection                                                                                                    | COM Port |
|----------------------------------------------------------------------------------------------------|--------------------------------------------------------------|----------------------------------------------------------------------------------------------------|----------------------------------------------------------------------------------------------------|----------------------------------------------------------------------------------------------------|----------|
| Audio Gateway<br>Headset<br>FM Synchronization<br>Fax<br>Tie Transfer<br>PIM Item Transfer<br>Dial-up Networking<br>Network Access<br>Stuetooth Serial Port | Auto<br>Auto<br>Auto<br>Auto<br>Auto<br>Auto<br>Auto<br>Auto | Not Required<br>Not Required<br>Required<br>Required<br>Required<br>Required<br>Required<br>Required<br>COM7 | Human Interface Device<br>Printer<br>Audio Gateway<br>Headset<br>PIM Synchronization<br>Fax<br>File Transfer<br>PIM Item Transfer<br>Diałcy Networking<br>Network Access<br>Bitretooth Senial Foxt | Not Required<br>Not Required<br>Not Required<br>Required<br>Required<br>Required<br>Required<br>Required<br>Required<br>Required | C0M5     |

## Cableado e indicadores

#### • 2.1 Indicador (led) de estado del PROMI-SD202 OA

Ambar: indica funcionamiento en modo estándar.
Verde: indica que está conectado a otro dispositivo Bluetooth.
Verde parpadeando cada segundo: indica operación de INQUIRY (otros dispositivos Bluetooth pueden ver a este PROMI-SD202 OA).
Verde parpadeando cada 3 segundos: indica operación de INQUIRY SCAN o PAGE SCAN (permite a otros dispositivos Bluetooth conectarse).

El led de alimentación (POWER LED), luce en verde cuando el dispositivo está alimentado.

#### 2.2 Cable de alimentación

Cable para suministrar al PROMI-SD202-OA alimentación, a través del puerto USB del PC.

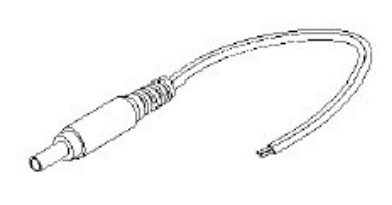

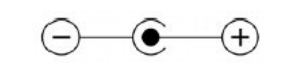

Cable para suministrar al PROMI-SD202-OA alimentación, a través de fuente de alimentación externa de 4-20Vcc, 150 mA mínimo.

Cuando está conectado al puerto serie RS232 del PLC, coge de éste la alimentación.

#### • 2.3 Cable del interface RS232 para configurar el PROMI-SD202 OA

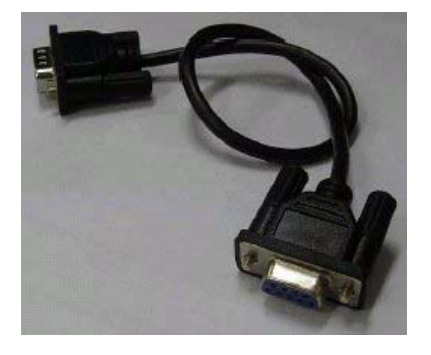

#### • 2.4 Pineado del D-sub del insterface RS232 del PROMI-SD202 OA

Puede conectase a dicho puerto, un dispositivo DTE. Velocidades de comunicación: 1200 – 115200 bps.

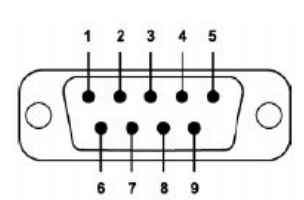

| Pin | Señal | Dirección |
|-----|-------|-----------|
| 1   | N/A   | -         |
| 2   | RXD   | Entrada   |
| 3   | TXD   | Salida    |
| 4   | N/A   | -         |
| 5   | N/A   | -         |
| 6   | Vcc   | Entrada   |
| 7   | N/A   | -         |
| 8   | N/A   | -         |
| 9   | GND   | -         |

#### • 2.5 Insterface Bluetooth del PROMI-SD202

| Especificaciones Bluetooth | V1.1                          |
|----------------------------|-------------------------------|
| Nivel                      | 18 dBm (Promi-SD202-OA)       |
| Rango                      | Aprox. 100 m (Promi-SD202-OA) |
| Protocolos Bluetooth       | RFCOMM, L2CAP, SDP            |
| Perfiles soportados        | Perfil de Acceso General      |
|                            | Perfil de Puerto Serie        |

#### • 2.6 Cableado

#### Del PROMI-SD202-OA al PLC

Conexión directa al puerto serie RS232 del PLC.

#### **Del MITSUMI al PC**

Conexión directa al puerto USB del PC.

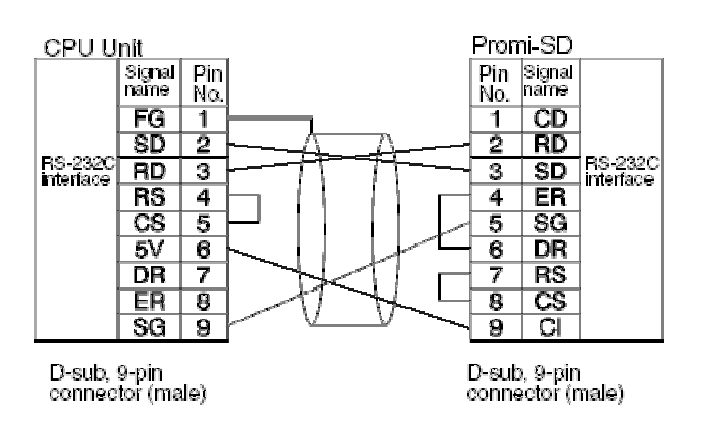

## 3. Configuración

#### • 3.1 PROMI-SD202 OA

**1.-** Conectar el PROMI-SD202 OA al puerto del PC, con el cable serie y al puerto USB con el cable para suministrar alimentación.

2.- Poner a ON el switch del PROMI-SD202 OA.

3.- Iniciar el software PromiWin

**4.**- Seleccionar el puerto COM, la velocidad (por defecto es **9600**), la paridad (por defecto es **Ninguna**) y los bits de stop (por defecto es **1**).

**Nota:** no nos permite configurar la longitud de la trama. Se utilizan tramas de **8 bits de datos**.

5.- Pulsar el botón de OK.

| i)<br>Information                 | Device Name<br>Device Hardware Address                                                                                                    | Application Setting<br>* Please setup serial port for<br>configuring Promi-SD.         | × |
|-----------------------------------|----------------------------------------------------------------------------------------------------|----------------------------------------------------------------------------------------|---|
| Device Setting<br>Connection(out) | Current Mode<br>Current Status<br>Security<br>Encryption<br>Uart Setting<br>Baud Rate :<br>StopBit :<br>Parity :<br>H/W Flow control :<br>Refresh | Serial Port COM1  BaudRate  Booo Parity None StopBit  OK CANCEL Back.to Standby status |   |
|                                   |                                                                                                    |                                                                                        |   |
|                                   | ţ                                                                                                    |                                                                                        |   |
|                                   | ↓<br>Checking Promi-SD. Wai                                                                                                    | t a second, please.                                                                    |   |
|                                   | ↓<br>Checking Promi-SD. Wai                                                                                                    | t a second, please.                                                                    |   |

## OMRON

Si se notifica este error, hay que comprobar que la configuración del software PromiWin sea igual que la configuración que actualmente tiene el dispositivo PROMI-SD202 OA, haciendo lo siguiente:

| Start Configuration<br>PromWIN configuration |                         |                                |  |
|----------------------------------------------|-------------------------|--------------------------------|--|
|                                              | Device Name             |                                |  |
| Information                                  | Device Hardware Address |                                |  |
|                                              | Current Mode            |                                |  |
| <b>\$</b>                                    | Current Status          |                                |  |
| Device Setting                               | Security                |                                |  |
|                                              | Security                | Application Setting            |  |
|                                              | Encryption              | * Please setur serial nort for |  |
|                                              | Uart Setting            | configuring Promi-SD.          |  |
|                                              | Baud Rate :             | <b>`</b>                       |  |
| r®n                                          | StopBit :               | Serial Port COM1               |  |
|                                              | Parity :                | BaudPate PROD                  |  |
| Connection[in]                               | H/W Flow control :      |                                |  |
|                                              | Refresh                 | Parity None 💌                  |  |
|                                              |                         | StopBit 1                      |  |
|                                              |                         | OK CANCEL                      |  |

Una vez que ambas configuraciones coinciden, aparecen todos los datos que actualmente tiene configurados el PROMI-SD202 OA:

| Serial port was open: CC              | IM 1, 115200, No Parity, One Stopbit |                        |  |
|---------------------------------------|--------------------------------------|------------------------|--|
| PromiWIN                              |                                      |                        |  |
|                                       |                                      |                        |  |
| $  \Psi  $                            | Device Name                          | PROMI-SD               |  |
| Information                           | Device Hardware Address              | 000B531622AC           |  |
|                                       | Current Mode                         | MODE3                  |  |
| d d d d d d d d d d d d d d d d d d d | Current Status                       | Standby                |  |
| Device Setting                        | Security                             |                        |  |
|                                       | Security                             | Use                    |  |
|                                       | Encryption                           | Use                    |  |
|                                       | Uart Setting                         |                        |  |
| Connection(out)                       | Baud Rate :                          | 115200                 |  |
|                                       | StopBit :                            | One Stopbit            |  |
|                                       | Parity :                             | No Parity              |  |
| Connection(in)                        | H/W Flow control :                   | Use                    |  |
|                                       |                                      |                        |  |
|                                       | Refresh                              | Back to Standby status |  |
|                                       |                                      |                        |  |
|                                       |                                      |                        |  |
|                                       |                                      |                        |  |
|                                       |                                      |                        |  |
|                                       |                                      |                        |  |
|                                       |                                      |                        |  |
|                                       |                                      |                        |  |

## OMRON

#### Icono de la configuración del dispositivo:

| (i)          | Hard Reset Return Promi-SD to factory default setting.                                                                                            |
|--------------|----------------------------------------------------------------------------------------------------|
| rmation      | Operation Mode                                                                                                    |
|              | MODEU (Standby status for Bluetooth connection)     MODE1 (This Brand SD shall assess to the last assessed during only)                           |
| 0            | MODE1 (This Promi-SD shall be connected from the last connected device only )                                                                     |
| vice Setting | MODE3 ( Allow any Bluetooth devices discover/connect to this Promi-SD )                                                                           |
| T            | * You must be in Pending status in MODE3 to be discoverable/connectable.<br>To be in Pending status, please click MODE3 and press "Apply" button. |
| <b>H</b>     | Uart                                                                                                    |
| nection(out) | Baud Rate 115200 - Device Name PROMI-SD                                                                                                    |
| -@+          | Parity None Signal                                                                                                    |
| Lgj          | StopBit 1 Authentication Encryption ON                                                                                                    |
| nnection(in) | Image: How Control         Password         C OFF                                                                                                 |
|              | Apply                                                                                                    |
|              |                                                                                                    |
|              |                                                                                                    |
|              |                                                                                                    |

Pulsar el botón de Aplicar (Apply), para almacenar las configuraciones realizadas desde esta ventana.

Nombre del dispositivo: máx. 16 caracteres Opciones de seguridad:

**Autenticación:** se utiliza para verificar la identidad; requiere una password desde el dispositivo remoto. Cuando un dispositivo remoto intenta acceder, se le notifica al operador local mediante un aviso visual y/o sonoro. Si la notificación es ignorada, se deniega el acceso tras un tiempo "timeout" preseleccionado.

Cuando los dispositivos están "emparejados", intercambian automáticamente una clave de acceso de modo que el usuario no interviene en la autenticación.

**Encriptación:** se traducen los datos que se comparten en la comunicación, a un formato ilegible. Se utiliza una password. Para la desencriptación /decodificación de los datos, se requiere utilizar la misma password que se utilizó en la encriptación.

**Señal:** si el usuario no quiere recibir las respuestas del PROMI-SD, como OK, CONNECT, DISCONNECT, ERROR en cada evento, hay que poner a OFF la señal.

Cerrar el software PromiWin y apagar y encender el PROMI-SD202 OA, para que comience a trabajar con la nuevas configuración almacenada.

Icono para configurar las posibles comunicaciones con dispositivos Bluetooth remotos:

|                |                                                                                                    | Search Result                  |                        |  |
|----------------|----------------------------------------------------------------------------------------------------|--------------------------------|------------------------|--|
| nation         | Device Address                                                                                                    | Device Name                    | CoD                    |  |
|                | 001060A5F040                                                                                                    | Miguel                         | 300104                 |  |
| <u>ا</u> د.    | 006057240ACA                                                                                                    | Flash Gordon                   | 500204                 |  |
| ≥              | 001060AB4DA5                                                                                                    | CONTROL-MIGUEL                 | 320104                 |  |
| ettina         |                                                                                                    |                                |                        |  |
| <b>3</b>       |                                                                                                    |                                |                        |  |
|                |                                                                                                    |                                |                        |  |
| 2              |                                                                                                    |                                |                        |  |
|                |                                                                                                    |                                |                        |  |
| ionlout        |                                                                                                    |                                |                        |  |
|                |                                                                                                    |                                |                        |  |
| η              | Cancel Search 10 -                                                                                                    | Define the number of nearby of | devices to be searched |  |
| k <sup>⊥</sup> |                                                                                                    |                                |                        |  |
| tion(in)       | Connect                                                                                                    | Connect to Specifie            | ed devices             |  |
|                |                                                                                                    |                                |                        |  |
|                | The second second | e Cennetien                    |                        |  |
|                | Disconnect Drop th                                                                                                    | le connection                  |                        |  |
|                | Disconnect Drop th                                                                                                    | econnection                    |                        |  |
|                | Disconnect Drop th                                                                                                    | e connection                   |                        |  |
|                | Disconnect Drop th                                                                                                    | e connection                   |                        |  |
|                | Disconnect Drop th                                                                                                    | e connection                   |                        |  |
|                | Disconnect Drop th                                                                                                    | e Connection                   |                        |  |

Icono para configurar las posibles comunicaciones de los dispositivos Bluetooth remotos con el PROMI-SD202 OA:

| Serial port was open: C | OM 1, 115200, No Parity, One Stopbit                                                    |  |
|-------------------------|-----------------------------------------------------------------------------------------|--|
| Information             | Option<br>Ø Other Bluetooth Devices can discover this Promi-SD (Inquiry scan)           |  |
| Device Setting          | Allow other Bluetooth Devices to Connect (Page scan)     Seconds for waiting connection |  |
| Connection(out)         | If you set the time for waiting connection to 0, it will wait infinitely.               |  |
|                         | Status                                                                                  |  |
|                         | Start                                                                                   |  |
|                         |                                                                                         |  |
| <u> </u> ]              |                                                                                         |  |

Nota: hay posibilidad de realizar configuraciones en el PROMI-SD202 OA enviando comandos AT, a través de un programa del tipo HYPERTERMINAL de Windows. Los comandos AT de configuración están explicados en el fichero Promi-SD202-OA\_manual.pdf.

#### • 3.2 MITSUMI

**1.-** Instalar de los drivers del Adaptador USB Bluetooth MITSUMI, antes de conectar el adaptador, al puerto USB en el que será utilizado.

**2.-** Tras instalar los drivers y reiniciar el ordenador, se puede insertar el Adaptador USB Bluetooth MITSUMI al puerto USB del ordenador.

**3.-** Hacer doble clic en "My Bluetooth Places" para arrancar esta aplicación, en la que se mostrarán los dispositivos Bluetooth existentes, en forma de iconos.

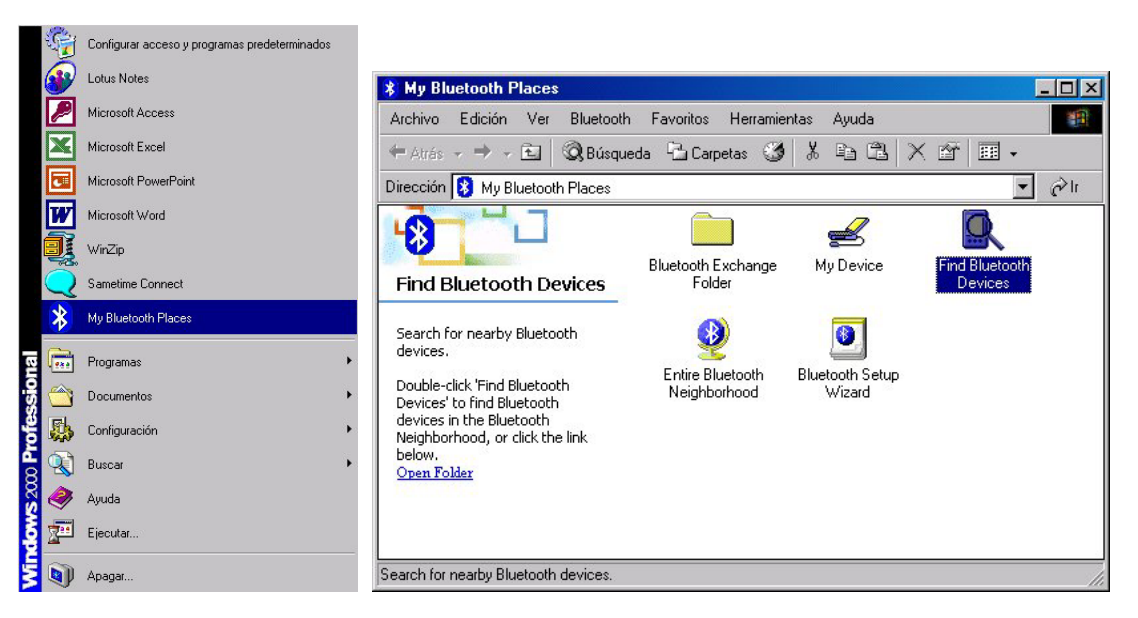

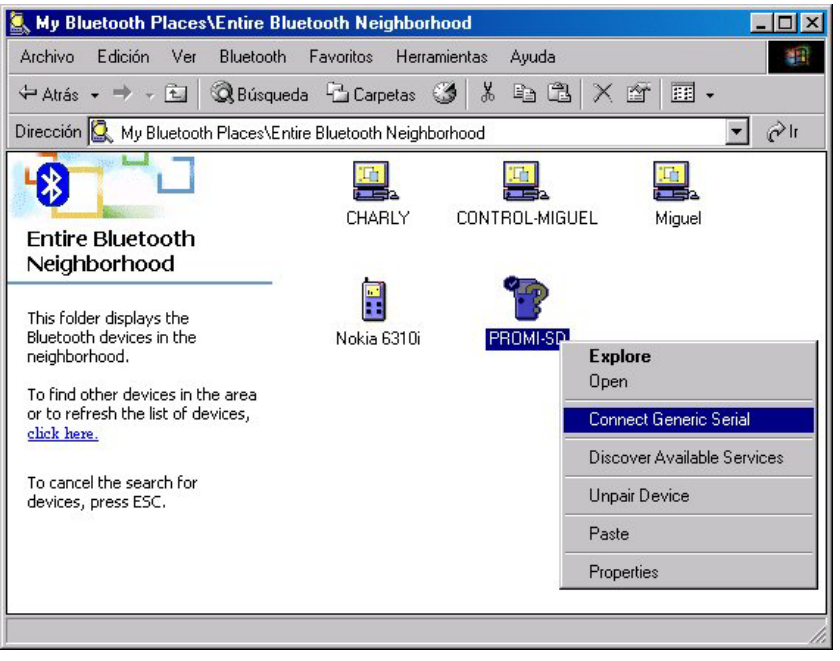

₩

|         | Connecti                      | ng                                          |                    | ? ×               |       |
|---------|-------------------------------|---------------------------------------------|--------------------|-------------------|-------|
|         | Į                             | Status:<br>Connecting Generic S<br>PROMI-SD | erial on           |                   |       |
|         |                               | Ų                                           |                    |                   |       |
| Generic | Serial                        |                                             |                    |                   | ? ×   |
| Ż       | The Bluetooth se<br>PROMI-SD. | erial pot COM5 is no                        | w configured to co | nnect to the dev  | ice   |
|         | The Application               | that will use this con                      | nection must be co | nfigured to use C | COM5. |
|         | The application r             | may be started at any                       | time.              |                   |       |
|         | 🗖 Do not displa               | ay this message agair                       | ì                  |                   |       |
|         |                               | OK                                          |                    |                   |       |
|         |                               |                                             |                    |                   |       |

↓

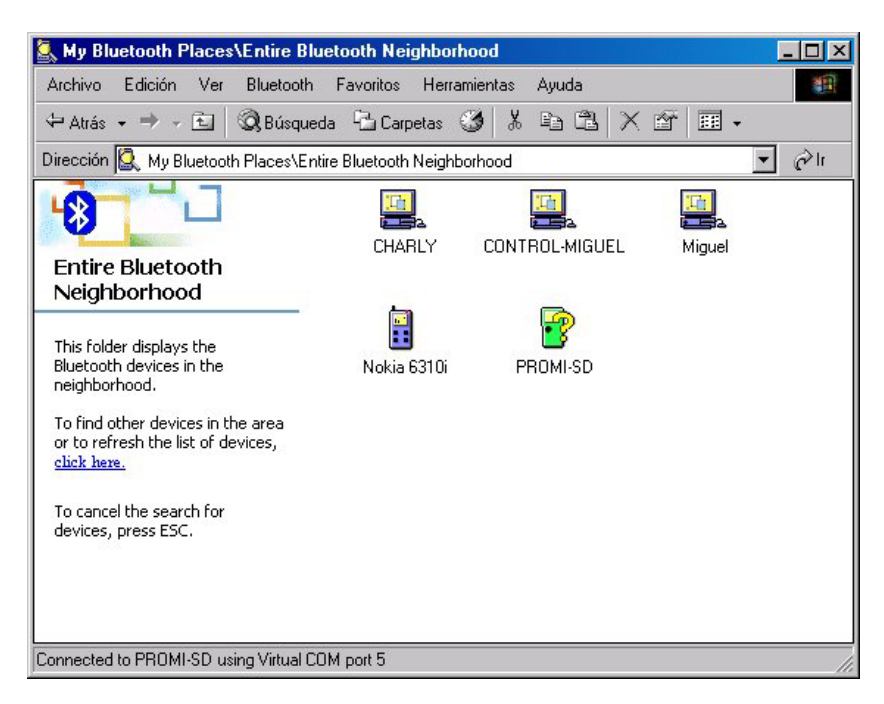

Ya hemos comprobado que comunican los dispositivos Bluetooth MITSUMI y PROMI-SD202 OA. El icono que nos ha aparecido en la pantalla del PC al instalar los drivers Bluetooth, nos indicará si el dispositivo Bluetooth conectado al PC está en comunicación o no, con otro dispositivo Bluetooth remoto.

| Bluetooth Icon Indicates Bluetooth Status |               |                 |  |  |
|-------------------------------------------|---------------|-----------------|--|--|
| Enabled Disabled Connected                |               |                 |  |  |
| Blue with White                           | Blue with Red | Blue with Green |  |  |

Sección 1

Sección 2

Sección 3

Sección 4

## 4. Pruebas realizadas

#### • 4.1 Comunicación PC ---- PLC

Configuración necesaria en el CX-Programmer para comunicar con el autómata:

|                        | Configuración de red [SYSMAC WAY]                                      | ×     |
|------------------------|------------------------------------------------------------------------|-------|
|                        | Red Controlador Módem                                                  |       |
| Cambiar PLC 🔀          |                                                                        |       |
| Nombre de Dispositivo  | Conexión Formato de datos                                              |       |
| NuevoPLC1              | Nombre de puerto: COM5 Bits de datos: 8                                |       |
| Tipo de Dispositivo    | Velocidad en baudios: 9600 💌 Paridad: Non                              | • •   |
| Tipo de Red            | Detec. automática de la velocidad en baudios     Datos de parada     1 |       |
| SYSMAC WAY Configurar  |                                                                        |       |
| Comentario             | Predeterminado                                                         |       |
| <u>A</u>               |                                                                        |       |
|                        |                                                                        |       |
|                        |                                                                        |       |
| Aceptar Cancelar Ayuda | Aceptar Cancelar                                                       | Ayuda |
|                        |                                                                        |       |
| o Toolbus              |                                                                        |       |

o Toolbus

Configuración necesaria en el puerto serie del autómata: Hostlink, 8, N, 1.

La velocidad que hay que configurar en el CX-Programmer y en el puerto serie del PLC, tiene que coincidir con la velocidad de comunicación configurada en el PROMI-SD202 OA.

#### Comunicación CX-Programmer ---- PLC vía puerto de periféricos:

#### CPM1A+ CPM1-CIF01 + Promi SD202 OA ---- Mitsumi + PC

Configuración realizada: 9600, 8, 1, N. Protocolo Hostlink Es necesario alimentar externamente con 5 Vcc al Promi SD202 OA.

#### CQM1H+ CPM2-CIF111 + Promi SD202 OA ---- Mitsumi + PC

Configuración realizada: 9600, 8, 1, N. Protocolo Hostlink. Pin 7= ON. El Promi SD202 OA se alimenta directamente del puerto de periféricos del PLC.

#### CJ1+ CPM2-CIF111 + Promi SD202 OA ---- Mitsumi + PC

Configuración realizada: 9600, 8, 1, N. Protocolo Hostlink o Toolbus.

- Protocolo Hostlink: si se comunica mediante el puerto RS232 de la CPU, poner el Pin 5= OFF. Si se comunica mediante el puerto de periféricos + CPM2-CIF111, poner el Pin 4= ON.

- Si se configura protocolo Toolbus: la comunicación se realizará independientemente de la configuración de los pines 4 y 5, tanto por el puerto RS232 como por el puerto de periféricos.

El Promi SD202 OA se alimenta directamente del puerto de periféricos del PLC.

Sección 2 Sección 1

Sección 3

Sección 4

#### • 4.3 Comunicación PLC ---- NS en Hostlink

• Configuración puerto serie del PLC y del NS:

| 🐺 Configuración del PLC - Nuevol                                                                                                    | РІС1                                                                               |                                  |
|----------------------------------------------------------------------------------------------------|------------------------------------------------------------------------------------|----------------------------------|
| Archivo Opciones Ayuda<br>Temporizaciones Actualización de<br>Configuración de comunicaciones<br>C Estándar (9600 ; 1.7.2.E)<br>Personaliz<br>Velocidad<br>19200 T | SIDU Configuración de unidad Puerto de Host Link Puerto perifério                  | so   Servici                     |
| Coogo de inicio<br>inhabilitar<br>Seleccionar 0x0000 =                                                                                                    | Congo de in<br>Congo de in<br>Cons.LF<br>Cons.LF<br>Codd, de fin sel. 0x0000 ⊕     |                                  |
| Tiempo de espera de respuesta-                                                                                                    | Núm. de unidad   Retardo NT/PC Link máx.   System Setting                          |                                  |
| (predeterminado, 5000 ms)                                                                                                    | Serial PortB Ethernet Controller Link Print<br>PT Initial History Corr             | nter Video<br>m-All Serial PortA |
|                                                                                                    | - Protocol( <u>P</u> ) Host Link ▼<br>Comm. Speed( <u>S</u> ) <mark>19200 ▼</mark> |                                  |

• Configuración de los PROMI:

**1.-** El PROMI que vayamos a conectar al puerto serie del PLC, lo configuramos de la siguiente manera:

| Serial port was open: C<br>PromiWIN<br>Information<br>Device Setting<br>Connection(out) | DM 1, 19200, No Parity, Two Stopbits         Hard Reset       Return Promi-SD to factory default setting.         Operation Mode       Operation Mode         MODE0 (Standby status for Bluetooth connection)       MODE1 (This Promi-SD shall connect to the last connected device only)         MODE2 (This Promi-SD shall be connected from the last connected device only)       MODE3 (Allow any Bluetooth devices discover/connect to this Promi-SD)         * You must be in Pending status in MODE3 to be discoverable/connectable.       To be im Pending status, please click MODE3 and press "Apply" button.         Uart       Device Name       LADO_PC         Baud Rate       19200       Security Option       Signal         You must he in Pending status       Authentication       Encryption       Signal         With Flow Control       ON       OFF       ON | × |
|-----------------------------------------------------------------------------------------|----------------------------------------------------------------------------------------------------|---|
|                                                                                         | HAW Flow Control Password C OFF                                                                                                    |   |

y aplicamos configuración. Lo que hacemos es configurar al PROMI para que se pueda conectar con cualquier dispositivo bluetooth que quiera comunicar con él. Y lo conectamos al PLC.

**2.-** El PROMI que se vaya a conectar al NS, se debe configurar del siguiente modo:

| <b>Serial port was open: C</b><br>PromiWIN | COM 1, 19200, No Parity, Two Stopbits                                                                                                    | _ |
|--------------------------------------------|----------------------------------------------------------------------------------------------------|---|
| Information                                | Hard Reset Return Promi-SD to factory default setting. Operation Mode  MODED (Standby status for Bluetooth connection)  MODE1 (This Promi-SD shall connect to the last connected device only)  MODE2 (This Promi-SD shall be connected from the last connected device only)                                                                                                    |   |
| Connection(out)                            | <ul> <li>MODE3 (Allow any Bluetooth devices discover/connect to this Promi-SD)</li> <li>You must be in Pending status in MODE3 to be discoverable/connectable.<br/>To be in Pending status, please click MODE3 and press "Apply" button.</li> </ul>                                                                                                    |   |
| <b>ل</b> ے<br>Connection(in)               | Baud Rate     19200     Image: Construct of the second second sec |   |
|                                            | Apply                                                                                                    |   |

Y se descarga la configuración al dispositivo (con el botón "Aplicar").

Una vez hecho esto, en el apartado "Connection(out)" buscamos al Promi conectado al PLC y conectamos con él.

|                | M 1, 19200, No Parity, Two Stop | bits                                                          |                                                                                    |                                   |
|----------------|---------------------------------|---------------------------------------------------------------|------------------------------------------------------------------------------------|-----------------------------------|
| miWIN          |                                 |                                                               |                                                                                    |                                   |
|                |                                 | Search Decult                                                 |                                                                                    |                                   |
| <b>V</b>       |                                 | Search Result                                                 |                                                                                    |                                   |
| Information    | Device Address                  | Device Name                                                   | CoD                                                                                |                                   |
| ø              |                                 |                                                               |                                                                                    |                                   |
| Device Setting |                                 |                                                               |                                                                                    |                                   |
| Connectionfout |                                 |                                                               |                                                                                    |                                   |
|                | Search 0                        | Define the number of nearby (                                 | levires to be searched                                                             |                                   |
| Connection(in) |                                 |                                                               |                                                                                    |                                   |
|                | Connect                         | Connect to Specifie                                           | d devices                                                                          |                                   |
|                | Disconnect Drop t               | he Connection                                                 |                                                                                    |                                   |
|                |                                 |                                                               |                                                                                    |                                   |
|                |                                 |                                                               |                                                                                    |                                   |
|                |                                 |                                                               | Search Result                                                                      |                                   |
|                | r 🔼                             |                                                               |                                                                                    |                                   |
| I              | ation                           | LIOWICO Addroce                                               | DOWICO NORO                                                                        |                                   |
|                | nation                          | Device Address                                                | Device Name                                                                        | 001E00                            |
| ]              | nation                          | 000B531622AC                                                  | LADO_PLC (punto)                                                                   | 001F00<br>320104                  |
|                | nation                          | 0008531622AC                                                  | LADO_PLC (punto)<br>CONTROL=MIGUEL<br>ESPC0048                                     | COD<br>001F00<br>320104<br>72010C |
|                | Setting                         | 000B531622AC                                                  | LADO_PLC (punto)<br>CONTROL-MIGUEL<br>ESPC0048                                     | 001F00<br>320104<br>72010C        |
|                | setting                         | 000B531622AC                                                  | Device Name<br>LADO_PLC (punto)<br>CONTROL-MIGOEL<br>ESPC0048                      | C6D<br>001F00<br>320104<br>72010C |
|                | setting                         | 000B531622AC                                                  | Uevice Name<br>LADO_PLC (punto)<br>CONTROL-MIGOEL<br>ESPC0048                      | COD<br>001F00<br>320104<br>72010C |
|                | Setting                         | 000B531622AC                                                  | LADO_PLC (punto)<br>CONTROL-MILGUEL<br>ESPC0048                                    | CoD<br>001F00<br>320104<br>72010C |
|                | Setting                         | 000B531622AC                                                  | LADO_PLC (punto)<br>CONTROL-MILGOEL<br>ESPC0048                                    | COD<br>001F00<br>320104<br>72010C |
|                | Setting                         | 000B531622AC                                                  | LADO_PLC (punto)<br>CONTROL-MIGDEL<br>ESPC0048                                     | COD<br>001F00<br>320104<br>72010C |
|                | Setting                         | Device Address<br>000B531622AC<br>00A0961                     | Device Name LADO_PLC (punto) CONTROL-MIGDEL ESPC0048  Define the number of nearb   | y devices to be searched          |
|                | Setting<br>ion(out)             | Device Address<br>000B531622AC<br>00A0961<br>Cancel Search 10 | LADO_PLC (punto)      CONTROL-MIGGEL      ESPC0048      Define the number of nearb | y devices to be searched          |

| Device Address  | Device Name                       | CoD              |
|-----------------|-----------------------------------|------------------|
| 000B531622AC    | LADO_PLC (punto)                  | 001F00           |
| 001060AB4       | CONTROL-MIGUEL                    | 320104           |
| 00A0961D        | ESPC0048                          | 72010C           |
|                 |                                   |                  |
|                 |                                   |                  |
|                 |                                   |                  |
|                 |                                   |                  |
| ·               |                                   | · · ·            |
|                 |                                   |                  |
|                 |                                   |                  |
| Search 10 🛓     | Define the number of nearby devic | es to be searche |
| Connect 000B531 | .622AC Connect to Specified da    | evices           |

| Connecting | J                                  | × |   |                 |          |
|------------|------------------------------------|---|---|-----------------|----------|
|            |                                    |   |   | PromiWIN        | ×        |
| X          | Connecting to the specified device |   | - | Connected succe | ssfully. |
|            | Cancel Connecting                  |   |   | Aceptar         | ]        |

Una vez que los dispositivos han conectado, desconectarlos.

| Search     |                            |
|------------|----------------------------|
| Connect    | 000B531622AC Cor           |
| Disconnect | Drop the Connection        |
|            | PromiWIN                   |
|            | Disconnected Successfully. |
|            |                            |

Ahora, en las configuraciones del dispositivo, seleccionamos la opción de MODO 1, para que el dispositivo intente siempre automáticamente establecer conexión con el último dispositivo bluetooth con el que conectó (en nuestro caso, el PROMI que está conectado al PLC)

| 🖋 Serial port was open: C           | OM 1, 19200, No Parity, Two Stopbits                                                                                                    |  |
|-------------------------------------|----------------------------------------------------------------------------------------------------|--|
| PromiWIN                            | Hard Reset Return Promi-SD to factory default setting.                                                                                                    |  |
| Device Setting                      | MODEU (Standby status for Bluetooth connection)     MODE1 (This Promi-SD shall connect to the last connected device only)     MODE2 (This Promi-SD shall be connected from the last connected device only)     MODE3 (Allow any Bluetooth devices discover/connect to this Promi-SD) |  |
| Connection(out)                     | * You must be in Pending status in MODE3 to be discoverable/connectable.<br>To be in Pending status, please click MODE3 and press "Apply" button.                                                                                                    |  |
| <mark>رع</mark> ]<br>Connection(in) | Baud Rate     19200     Device Name     LADO_NS       Parity     None     Security Option     Signal       StopBit     2     Image: Authentication     Encryption       Image: Authentication     Party     ON       Image: Party     None     Party                                 |  |
|                                     | Аррју                                                                                                    |  |

Y descargamos configuración.

Una vez hecho esto, ya se pueden conectar vía bluetooth el NS con el PLC. Sólo hay que conectar el PROMI del lado del NS en el puerto configurado para comunicar con el PLC y en el momento en que el dispositivo reciba tensión, comunicará con el Promi del PLC y se establecerá la comunicación hostlink entre el NS y el PLC.

**Nota:** una vez hecho esto, el Promi del NS sólo comunicará con el Promi del PLC. En cambio, el Promi del PLC podrá comunicar con cualquier dispositivo (válido pues por si se quiere comunicar con él en cualquier momento desde el PC para cualquier configuración con el CX-Programmer). Pero si sólo se quisiese que el dispositivo bluetooth del PLC estableciese comunicación con el del NS, bataría con configurar el Promi del PLC en MODO 2  $\rightarrow$  SÓLO SERÁ CONECTADO DESDE EL ÚLTIMO DISPOSITIVO CON EL CUAL HUBIESE ESTABLECIDO COMUNICACIÓN  $\rightarrow$  EL PROMI DEL NS.

#### • 4.4 Comunicación PLC ---- NT3S-ST121B-E

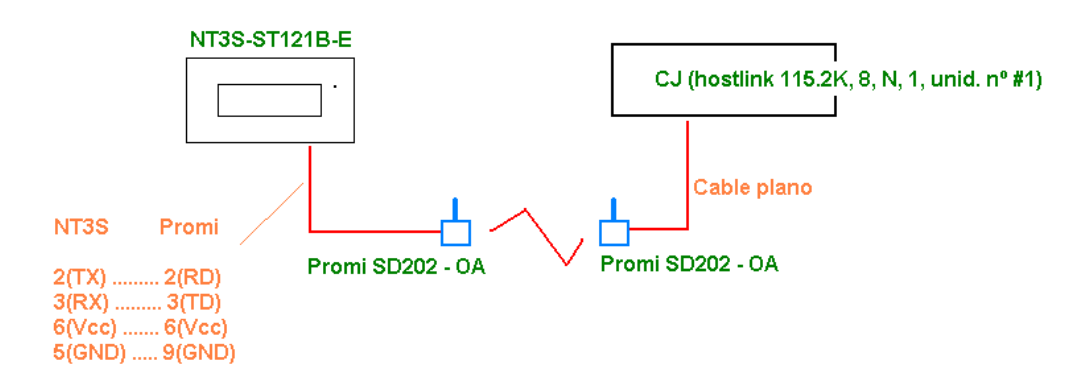

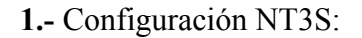

Añadir un nodo a la red: #1, hostlink, CJ y configurar puerto en 115.2K, 8, N, 1. Descargar el driver (si lo tuviera distinto) y la aplicación.

Sección 3

Sección 4

2.- Configuración CJ:

Configurar puerto serie como hostlink, unid. #1, 115.2K, 8, N, 1.

- **3.-** Configuración Promi del lado del PLC:
- 115.2K, 8, N, 1 y modo 3 (se puedan conectar con él todos los dispositivos).
- **4.-** Configuración Promi del lado del NT3S (software PromiWIN):

Primero, configurar como 115.2K, 8, N, 1 y modo 0 (standby) y conectarlo mediante el software con el Promi pinchado en el PLC.

Desconectamos y le descargamos de nuevo la misma configuración pero con modo 1 (sólo se conecte con el último dispositivo que se conectó). De esta manera, siempre que esté alimentado intentará comunicarse automáticamente con el Prom. pinchado en el PLC.

### • 4.5 Comunicación PC ---- NS

No es posible establecer comunicación entre PC y NS, conectándolos directamente vía Bluetooth, sin embargo, sí se podrá transferir/modificar la aplicación al NS mediante SPMA.

#### • 4.6 Comunicación PLC ---- PLC

- Conectar PLC con PLC vía Bluetooth
- Configurar PLC-Maestro en Protocolo RS232 (115k2 8N1)
- Configurar PLC-Esclavo en Hostlink (115k2 8N1)
- Configurar ambos Promi a (115k2 8N1)
- Promi-SD202 OA conectado al Maestro en modo 1
- Promi-SD202 OA conectado al PLC-Esclavo en modo 3